# Dell E2225H/E2425H Monitor

User's Guide

Regulatory Model: E2225H/E2425H Regulatory Type: E2225Hf/E2425Hf/E2225Ht/E2425Ht August 2024 Rev. A00

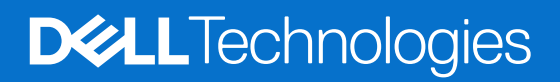

## Notes, cautions, and warnings

- (i) NOTE: A NOTE indicates important information that helps you make better use of your product.
- △ CAUTION: A CAUTION indicates either potential damage to hardware or loss of data and tells you how to avoid the problem.
- MARNING: A WARNING indicates a potential for property damage, personal injury, or death.

© 2024 Dell Inc. or its subsidiaries. All rights reserved. Dell Technologies, Dell, and other trademarks are trademarks of Dell Inc. or its subsidiaries. Other trademarks may be trademarks of their respective owners.

## Contents

| Sa  | fety instructions                                        | 5    |
|-----|----------------------------------------------------------|------|
| Ab  | out your monitor                                         | 6    |
|     | Package contents                                         | 6    |
|     | Product features                                         | 7    |
|     | Operating system compatibility                           | 10   |
|     | Identifying parts and controls                           | 10   |
|     | Front view                                               | 10   |
|     | Back view                                                | 11   |
|     | Side view                                                | 12   |
|     | Bottom view, without monitor stand                       | 12   |
|     | Monitor specifications                                   | 13   |
|     | Dell Display Manager                                     | 14   |
|     | Resolution specifications                                | 15   |
|     | Supported video modes                                    | 15   |
|     | Preset display modes                                     | 15   |
|     | Electrical specifications                                | 16   |
|     | Physical characteristics                                 | 17   |
|     | Environmental characteristics                            | 18   |
|     | Pin assignments                                          | 19   |
|     | D-Sub 15-pin connector                                   | 19   |
|     | DP 20-pin connector                                      | 20   |
|     | Plug and play capability                                 | 21   |
|     | LCD monitor quality and pixel policy.                    | 21   |
|     | Ergonomics                                               | 22   |
|     | Handling and Moving Your Display                         | 23   |
|     | Maintenance guidelines                                   | 24   |
|     | Cleaning your monitor                                    | 24   |
| Se  | tting up the monitor                                     | . 25 |
|     | Attaching the stand                                      | 25   |
|     | Connecting your monitor                                  | 26   |
|     | Connecting VGA cable                                     | 26   |
|     | Connecting DP cable                                      | 26   |
|     | Organizing cables                                        | 27   |
|     | Securing your monitor using Kensington lock (optional)   | 27   |
|     | Removing the monitor stand                               | 28   |
|     | VESA wall mounting (optional)                            | 30   |
|     | Using tilt                                               | 30   |
| Op  | erating your monitor                                     | . 31 |
| • • | Power on the monitor                                     | . 31 |
|     | Using the front panel controls                           |      |
|     | Using the OSD lock function.                             |      |
|     | Use the Lock menu to lock the button(s).                 |      |
|     | Use the front-panel control button to lock the button(s) | . 33 |
|     | To unlock the button(s)                                  | . 34 |
|     | OSD controls.                                            | 35   |
|     |                                                          |      |

| Using the On-Screen Display (OSD) menu |
|----------------------------------------|
| Accessing the OSD menu                 |
| OSD warning messages                   |
| Setting the maximum resolution         |
| Troubleshooting                        |
| Self-test                              |
| Built-in diagnostics                   |
| Common problems                        |
| Product-specific problems              |
| Regulatory information                 |
| Contacting Dell                        |

# Safety instructions

Use the following safety guidelines to protect your monitor from potential damage and to ensure your personal safety. Unless otherwise noted, each procedure included in this document assumes that you have read the safety information that shipped with your monitor.

- (i) NOTE: Before using the monitor, read the safety information that is shipped with your monitor and printed on the product. Keep the documentation at a secure location for future reference.
- MARNING: Use of controls, adjustments or procedures other than those specified in this documentation may result in exposure to shock, electrical hazards and/or mechanical hazards.
- △ CAUTION: The possible long-term effect of listening to audio at high volume through the headphones (on monitor that support it) may cause damage to your hearing ability.
- Place the monitor on a solid surface and handle it carefully. The screen is fragile and can be damaged if dropped or hit with a sharp object.
- Ensure that your monitor is electrically rated to operate with the AC power available in your location.
- Keep the monitor in room temperature. Excessive cold or hot conditions can have an adverse effect on the liquid crystal of the display.
- Connect the power cable from the monitor to a wall outlet that is near and accessible. See Connecting your monitor.
- Do not place and use the monitor on a wet surface or near water.
- Do not subject the monitor to severe vibration or high impact conditions. For example, do not place the monitor inside a car trunk.
- Unplug the monitor when it is going to be left unused for an extended period.
- To avoid electric shock, do not attempt to remove any cover or touch the inside of the monitor.
- Read these instructions carefully. Keep this document for future reference. Follow all warnings and instructions marked on product.
- Certain monitors can be wall mounted using the VESA mount that is sold separately. Ensure to use the correct VESA specifications as mentioned in the wall mounting section of the User's Guide.

For information on safety instructions, see the Safety, Environmental and Regulatory Information (SERI) document that is shipped with your monitor.

# About your monitor

### **Package contents**

The following table provides the list of components that are shipped with your monitor. If any component is missing, contact Dell. For more information, see Contacting Dell.

- (i) NOTE: Some items may be optional and may not ship with your monitor. Some features may not be available in certain countries.
- (i) NOTE: To set up stand from any other source, refer to the documentation that comes with the stand for instructions.

 Table 1.
 Monitor components and descriptions.

| Component image | Component description                                                  |
|-----------------|------------------------------------------------------------------------|
| 001             | Display                                                                |
|                 | Stand riser                                                            |
|                 | Stand base                                                             |
|                 | VESA Screw Cover                                                       |
|                 | Power cable (varies by country)                                        |
|                 | VGA cable (EMEA and Japan region)                                      |
|                 | DP cable                                                               |
|                 | Quick Start Guide<br>Safety, Environmental, and Regulatory Information |

### **Product features**

The Dell **E2225H/E2425H** flat panel monitor has an active matrix, Thin-Film Transistor (TFT), Liquid Crystal Display (LCD) panel with LED backlight. The monitor features include:

- **E2225H:** 544.85 mm (21.45 in.) viewable area display (measured diagonally). 1920 x 1080 resolution, with full-screen support for lower resolutions.
- **E2425H:** 604.70 mm (23.81 in.) viewable area display (measured diagonally). 1920 x 1080 resolution, with full-screen support for lower resolutions.
- Wide viewing angle of 178 degrees in vertical and horizontal directions.
- Contrast ratio (3000:1).
- Digital connectivity with DisplayPort.
- Support FHD @ 75 Hz.
- Plug and play capable if supported by your computer.
- On-Screen Display (OSD) adjustments for easy setup and screen optimization.
- $\leq 0.3$  W in Standby mode.
- Optimize eye comfort with a flicker-free screen.
- Security-lock slot.
- Arsenic-free glass and Mercury-free panel only.
- BFR/PVC-Reduced (Its circuit boards are made from BFR/PVC-free laminates).
- Meets NFPA 99 leakage current requirement.
- TCO Certified and TCO Certified Edge.
- EPEAT registered where applicable, varies by country.
- See https://www.epeat.net for registration status by country.
- RoHS Compliant.
- Energy Star Certified.
- Dell ComfortView Plus is an integrated low blue light screen feature that improves eye comfort by reducing potentially harmful blue light emissions without compromising color. Through ComfortView Plus technology, Dell has reduced harmful blue light exposure from 50% to 35%. This monitor is certified with TÜV Rheinland Eye Comfort 3.0 with a 3-star rating. It incorporates key technologies that also deliver a flicker-free screen, up to 75 Hz refresh rate, a color gamut of minimum 95% sRGB. Dell ComfortView Plus feature is enabled by default on your monitor.
- This monitor uses a low blue light panel. When the monitor is reset to factory settings or default setting, it is in compliance with TÜV Rheinland's hardware low blue light certification.\*

\*This monitor is in compliance with TÜV Rheinland hardware low blue light certification under Category 3.

#### Blue light ratio:

The ratio of light in the range from 415nm-455nm compared to 400nm-500nm shall be less than 50%.

#### Table 2.Blue light ratio.

| Category | Blue light ratio |  |
|----------|------------------|--|
| 1        | < 20%            |  |
| 2        | 20% < R < 35%    |  |
| 3        | 35% < R < 50%    |  |

- Decreases the level of hazard blue light emitted from the screen to make viewing more comfortable for your eyes without distortion of color accuracy.
- The monitor adopts Flicker-Free technology, which clears the eye visible flicker, brings comfort viewing experience and preventing users suffer from eye strain and fatigue.

#### About TÜV Rheinland Eye Comfort 3.0

TÜV Rheinland Eye Comfort 3.0 certification program presents a consumerfriendly star rating scheme to the display industry promoting eye wellness from safety to eye care. Compared to existing certifications, the 5-star-rating program adds rigorous testing requirements on overall eye care attributes such as low blue-light, flicker-free, refresh rate, color gamut, color accuracy and ambient light sensor performance. It lays out requirement metrics and rates the product performance on five levels, and the sophisticated technical assessment process provides consumers and buyers with indicators that are easier to judge.

The eye wellness factors being considered remain constant, however, the standards for the various star ratings are different. The higher the star rating, the more stringent the standards. The table below lists the major eye comfort requirements which apply in addition to the basic eye comfort requirements (such as pixel density, uniformity of luminance and color, and freedom of movement).

For more information around **TÜV Eye Comfort certification** please refer to:

https://www.tuv.com/world/en/eye-comfort.html

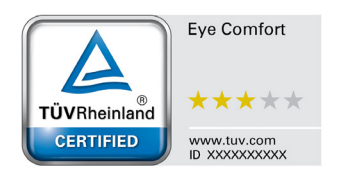

#### Table 3.Eye Comfort 3.0 Requirements

| Eye Comfort 3.0 Requirements and Star Rating Scheme for Monitors |                                                                                                    |                                                                                             |                                                                |                                                                                                    |
|------------------------------------------------------------------|----------------------------------------------------------------------------------------------------|---------------------------------------------------------------------------------------------|----------------------------------------------------------------|----------------------------------------------------------------------------------------------------|
| Catalan                                                          | Toot itom                                                                                                    | Star Rating Scheme                                                                          |                                                                |                                                                                                    |
| Category                                                         | lest item                                                                                                    | 3-star                                                                                      | 4-star                                                         | 5-star                                                                                                    |
| Eye Care                                                         | Low Blue Light                                                                                                    | TÜV Hardware LBL Category<br>III (≤50%) or Software LBL<br>solution <sup>1</sup>            | TÜV Hardware LBL Category<br>II (≤35%) or Category I<br>(≤20%) | TÜV Hardware LBL Category<br>II (≤35%) or Category I<br>(≤20%)                                                                                                    |
|                                                                  | Flicker Free                                                                                                    | TÜV Flicker Reduced or TÜV<br>Flicker Free                                                  | TÜV Flicker Reduced or TÜV<br>Flicker Free                     | Flicker Free                                                                                                    |
|                                                                  | Ambient Light Sensor performance                                                                                                    | No sensor                                                                                   | No sensor                                                      | Ambient light sensor                                                                                                    |
| Ambient Light                                                    | Intelligent CCT control                                                                                                    | No                                                                                          | No                                                             | Yes                                                                                                    |
| Managomone                                                       | Intelligent Luminance control                                                                                                    | No                                                                                          | No                                                             | Yes                                                                                                    |
|                                                                  | Refresh Rate                                                                                                    | ≥60 Hz                                                                                      | ≥75 Hz                                                         | ≥120 Hz                                                                                                    |
|                                                                  | Luminance uniformity                                                                                                    | Luminance uniformity ≥ 75%                                                                  |                                                                |                                                                                                    |
|                                                                  | Color Uniformity                                                                                                    | Color uniformity $\Delta u'v' \leq 0.02$                                                    |                                                                |                                                                                                    |
|                                                                  | Freedom of movement                                                                                                    | Luminance changes shall decrease less than 50%;<br>The color shift shall be less than 0.01. |                                                                |                                                                                                    |
| Image quality                                                    | Gamma difference                                                                                                    | Gamma difference ≤ ±0.2                                                                     | Gamma difference ≤ ±0.2                                        | Gamma difference ≤ ±0.2                                                                                                    |
|                                                                  | Wide color gamut <sup>2</sup>                                                                                                    | NTSC <sup>3</sup> Min.72% (CIE 1931) or<br>sRGB <sup>4</sup> Min.95% (CIE 1931)             | sRGB <sup>4</sup> Min.95% (CIE 1931)                           | DCI-P3 <sup>5</sup> Min.95% (CIE 1976)<br>& sRGB <sup>4</sup> Min.95% (CIE 1931)<br>or Adobe RGB <sup>6</sup> Min.95%<br>(CIE 1931) & sRGB <sup>4</sup> Min.95%<br>(CIE 1931) |
| Eye Comfort<br>User GuideUser guideYesYesYes                     |                                                                                                    | Yes                                                                                         |                                                                |                                                                                                    |
|                                                                  | <sup>1</sup> Software controls the b                                                                                                    | lue light emission by reducing ex                                                           | cessive blue light, resulting in a r                           | more yellow tone.                                                                                                    |
|                                                                  | 100% corresponds to the full color space as defined in the standard.                                                                                                    |                                                                                             |                                                                |                                                                                                    |
| Demont                                                           | <sup>3</sup> NTSC stands for National Television Standards Committee, which developed a color space for the television system that is used in the United States.                            |                                                                                             |                                                                |                                                                                                    |
| Remark                                                           | <sup>4</sup> sRGB is a standard red, green, and blue color space that is in use on monitors, printers, and the World Wide Web.                                                              |                                                                                             |                                                                |                                                                                                    |
|                                                                  | <sup>5</sup> DCI-P3, short for Digital Cinema Initiatives - Protocol 3, is a color space used in digital cinema that encompasses a wider range of colors than the standard RGB color space. |                                                                                             |                                                                |                                                                                                    |
|                                                                  | <sup>6</sup> Adobe RGB is a color s<br>RGB color model, particu                                                                                                    | pace created by Adobe Systems<br>Ilarly in the cyans and greens.                            | that encompasses a broader ran                                 | nge of colors than the standard                                                                                                    |

## **Operating system compatibility**

- Windows 10/Windows 11 and later\*
   \*The operating system compatibility on Dell and Alienware branded monitors may vary based on factors such as:
- Specific release date(s) when operating system versions, patches, or updates are available.
- Specific release date(s) when Dell and Alienware branded monitor firmware, software application, or driver updates are available on the Dell support website.

## Identifying parts and controls

#### Front view

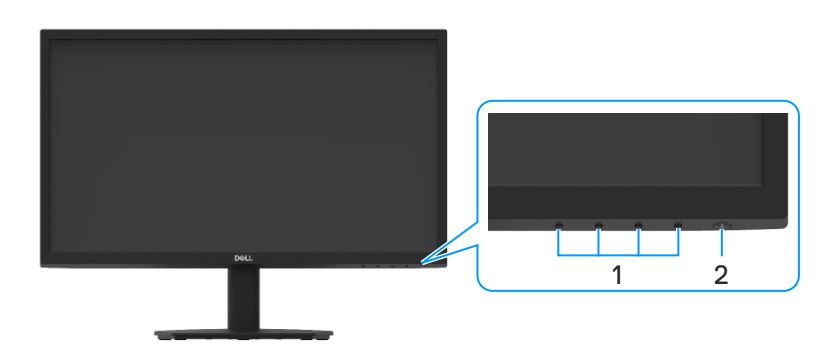

Figure 1. Front view of the monitor

#### Table 4. Components and descriptions.

| Label | Description                              | Use                                                                                                    |
|-------|------------------------------------------|----------------------------------------------------------------------------------------------------|
| 1     | Function buttons                         | To access the OSD menu and change the settings if required. For more information, see Using the front panel controls.                                   |
| 2     | Power On/Off button (with LED indicator) | To turn the monitor on or off.                                                                                                    |
|       |                                          | Solid white light indicates that the monitor is turned on and functioning normally. Blinking white light indicates that the monitor is in Standby Mode. |

#### **Back view**

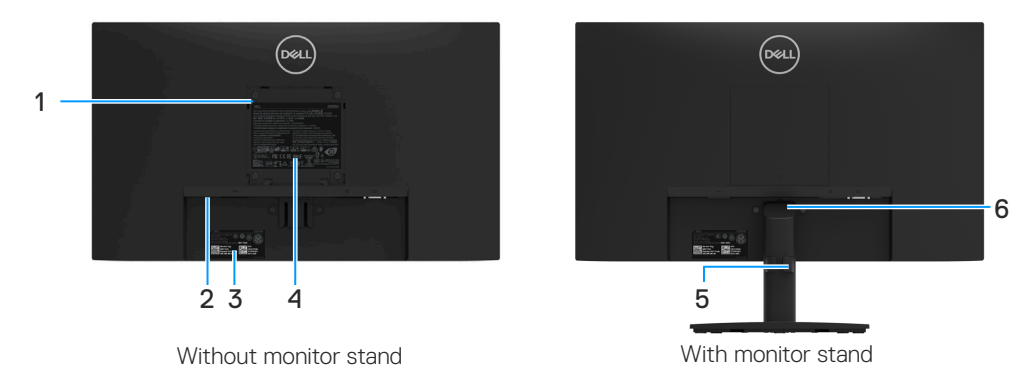

Figure 2. Back view of the monitor

| Table 5.         Components and description | ons. |
|---------------------------------------------|------|
|---------------------------------------------|------|

| Label | Description                                                           | Use                                                                                                    |
|-------|-----------------------------------------------------------------------|----------------------------------------------------------------------------------------------------|
| 1     | VESA mounting holes (100 mm x 100 mm -<br>behind attached VESA cover) | Wall-mount the monitor using VESA-compatible wall mount kit (100 mm $\times$ 100 mm).                                                                                                    |
| 2     | Security-lock slot<br>(based on Kensington Security Slot™)            | Secure your monitor using a security lock (purchased separately) to prevent<br>unauthorized movement of your monitor. For more information, see Securing<br>your monitor using Kensington lock (optional).    |
| 3     | Barcode, serial number, and service tag<br>label                      | See this label if you need to contact Dell for technical support. The Service<br>Tag is a enables Dell service technicians to identify the specifications of your<br>monitor and access warranty information. |
| 4     | Regulatory label                                                      | List the regulatory approvals.                                                                                                    |
| 5     | Cable-management clip                                                 | To organize the cables.                                                                                                    |
| 6     | Stand release button                                                  | Release stand from the monitor.                                                                                                    |

#### Side view

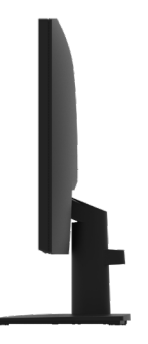

Figure 3. Side view of the monitor

#### Bottom view, without monitor stand

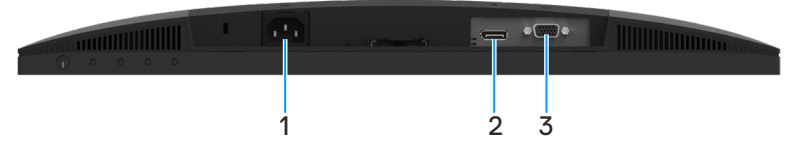

Figure 4. Bottom view of the monitor

#### Table 6. Components and descriptions.

| Label | Description          | Use                                                  |
|-------|----------------------|------------------------------------------------------|
| 1     | Power port           | To connect the monitor power cable.                  |
| 2     | DisplayPort 1.2 port | Connect to your computer with the DisplayPort cable. |
| 3     | VGA port             | Connect to your computer with the VGA cable.         |

## **Monitor specifications**

Table 7.Monitor specifications.

| Model                                      | E2225H                                                                  | E2425H                                                                  |
|--------------------------------------------|-------------------------------------------------------------------------|-------------------------------------------------------------------------|
| Screen type                                | Active matrix-TFT LCD                                                   | Active matrix-TFT LCD                                                   |
| Panel technology                           | Vertical Alignment Technology                                           | Vertical Alignment Technology                                           |
| Viewable image dimensions                  |                                                                         |                                                                         |
| Diagonal                                   | 544.85 mm (21.45 in.)                                                   | 604.70 mm (23.81 in.)                                                   |
| Active area                                |                                                                         |                                                                         |
| Horizontal                                 | 478.66 mm ( 18.84 in.)                                                  | 527.04 mm (20.75 in.)                                                   |
| Vertical                                   | 260.28 mm ( 10.25 in.)                                                  | 296.46 mm (11.67 in.)                                                   |
| Area                                       | 124584.58 mm <sup>2</sup> (193.11 in. <sup>2</sup> )                    | 156246.28 mm <sup>2</sup> (242.18 in. <sup>2</sup> )                    |
| Pixel pitch                                | 0.2493 mm x 0.2410 mm                                                   | 0.2745 mm x 0.2745 mm                                                   |
| Pixel per inch (PPI)                       | 103                                                                     | 93                                                                      |
| Viewing angle                              |                                                                         |                                                                         |
| Horizontal                                 | 178º (typical)                                                          | 178º (typical)                                                          |
| Vertical                                   | 178° (typical)                                                          | 178° (typical)                                                          |
| Brightness                                 | 250 cd/m² (typical)                                                     | 250 cd/m² (typical)                                                     |
| Contrast ratio                             | 3000:1 (typical)                                                        | 3000:1 (typical)                                                        |
| Faceplate coating                          | Anti-Glare with 3H hardness                                             | Anti-Glare with 3H hardness                                             |
| Backlight                                  | LED Edgelight System                                                    | LED Edgelight System                                                    |
| Response time (Gray to Gray)               | 8 milliseconds ( <b>Normal</b> mode)                                    | 8 milliseconds ( <b>Normal</b> mode)                                    |
|                                            | 5 milliseconds ( <b>Fast</b> mode)                                      | 5 milliseconds ( <b>Fast</b> mode)                                      |
| Color depth                                | 16.7 million colors                                                     | 16.7 million colors                                                     |
| Color gamut                                | NTSC mininum 72% (CIE 1931)                                             | NTSC mininum 72% (CIE 1931)                                             |
|                                            | NTSC mininum 83% (CIE 1976)                                             | NTSC mininum 83% (CIE 1976)                                             |
| Dell display manager compatibility         | Yes                                                                     | Yes                                                                     |
| Connectivity                               | • 1 x DisplayPort 1.2 (HDCP 1.4) (supports up to FHD 1920 x 1080 75 Hz) | • 1 x DisplayPort 1.2 (HDCP 1.4) (supports up to FHD 1920 x 1080 75 Hz) |
|                                            | • 1 x VGA                                                               | • 1 x VGA                                                               |
| Bezel width (edge of the monitor to active | 12.80 mm (Top)                                                          | 12.80 mm (Top)                                                          |
| area)                                      | 12.80 mm (Left/Right)                                                   | 12.80 mm (Left/Right)                                                   |
|                                            | 16.92 mm (Bottom)                                                       | 16.92 mm (Bottom)                                                       |
| Security                                   | Security-lock slot (cable lock sold separately)                         | Security-lock slot (cable lock sold separately)                         |
| Tilt angle                                 | -5° to 21°                                                              | -5° to 21°                                                              |

#### **Dell Display Manager**

Dell Display Manager is an application software that enhances the experience of your Dell monitor- ensuring more productivity and ease in customization.

With this application you can:

- 1. Adjust the monitor On Screen Display (OSD) settings such as brightness, contrast, input source setting and so on with ease. No need to toggle using the joystick on the monitor; simply use the DDM software.
  - 1. Organize multiple applications on your screen, snapping them into a template of your choice with the Easy Arrange.
  - 2. Assign applications or even files to the partitions of Easy Arrange, save the layout as a profile and then restore the profile automatically using Easy Arrange Memory.
- 2. Connect your Dell Monitor to multiple input sources and manage these multiple video inputs using Input source.
- 3. Customize each application with different color mode using Color Preset.
- 4. Replicate the Dell Display Manager application settings from one monitor to another monitor of the same model with Import/export application settings.

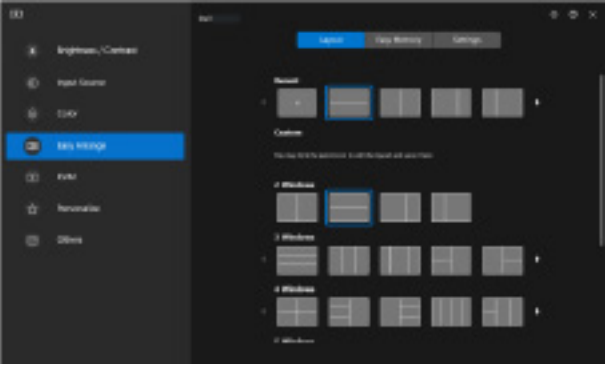

Figure 5. Dell Display Manager User Interface

This document is informational only and reflects laboratory performance. Your product may perform differently, depending on the software, components and peripherals you ordered and Dell shall have no obligation to update such information.

Accordingly, the customer should not rely upon this information in making decisions about electrical tolerances or otherwise. No warranty as to accuracy or completeness is expressed or implied.

#### **Resolution specifications**

#### Table 8.Resolution specifications.

| Model                     | E2225H/E2425H                                   |
|---------------------------|-------------------------------------------------|
| Horizontal scan range     | • VGA: 30 kHz to 82 kHz (automatic)             |
|                           | • DisplayPort 1.2: 30 kHz to 84 kHz (automatic) |
| Vertical scan range       | • VGA: 50 Hz to 76 Hz (automatic)               |
|                           | • DisplayPort 1.2: 50 Hz to 76 Hz (automatic)   |
| Maximum preset resolution | • VGA: 1920 x 1080 @ 60 Hz                      |
|                           | • DisplayPort 1.2: 1920 x 1080 @ 75 Hz          |

#### Supported video modes

#### Table 9. Supported video modes.

| Model                                    | E2225H/E2425H  |
|------------------------------------------|----------------|
| Video display capabilities (DisplayPort) | 480p at 60 Hz  |
|                                          | 576p at 50 Hz  |
|                                          | 720p at 50 Hz  |
|                                          | 720p at 60 Hz  |
|                                          | 1080p at 50 Hz |
|                                          | 1080p at 60 Hz |

#### Preset display modes

#### Table 10.Timing table.

| Display mode                   | Horizontal<br>frequency (kHz) | Vertical<br>frequency (Hz) | Pixel clock<br>(MHz) | Sync polarity<br>(Horizontal/Vertical) |
|--------------------------------|-------------------------------|----------------------------|----------------------|----------------------------------------|
| 720 x 400                      | 31.47                         | 70.08                      | 28.32                | -/+                                    |
| VESA, 640 x 480                | 31.46                         | 59.94                      | 25.17                | -/-                                    |
| VESA, 640 x 480                | 37.50                         | 75.00                      | 31.50                | -/-                                    |
| VESA, 800 x 600                | 37.87                         | 60.31                      | 40.00                | +/+                                    |
| VESA, 800 x 600                | 46.87                         | 75.00                      | 49.50                | +/+                                    |
| VESA, 1024 x 768               | 48.36                         | 60.00                      | 65.00                | -/-                                    |
| VESA, 1024 x 768               | 60.02                         | 75.02                      | 78.75                | +/+                                    |
| VESA, 1152 x 864               | 67.50                         | 75.00                      | 108.00               | +/+                                    |
| 1280 x 720                     | 45.00                         | 59.94                      | 74.25                | -/+                                    |
| 1280 x 720                     | 56.46                         | 74.78                      | 95.75                | -/+                                    |
| VESA, 1280 x 1024              | 63.98                         | 60.02                      | 108.00               | +/+                                    |
| VESA, 1280 x 1024              | 79.97                         | 75.02                      | 135.00               | +/+                                    |
| VESA, 1600 x 900               | 60.00                         | 60.00                      | 108.00               | +/+                                    |
| VESA, 1920 x 1080              | 67.50                         | 60.00                      | 148.50               | +/+                                    |
| 1920 x 1080 (Only DisplayPort) | 83.89                         | 74.97                      | 174.50               | +/-                                    |

#### **Electrical specifications**

#### Table 11.Electrical specifications.

| Model                                                                                                  | E2225H                                                                                                    | E2425H                                                                                                    |  |
|----------------------------------------------------------------------------------------------------|----------------------------------------------------------------------------------------------------|----------------------------------------------------------------------------------------------------|--|
| Video input signals                                                                                    | <ul> <li>Analog RGB: 0.7 V ± 5 %, 75 Ω input impedance</li> <li>DP 1.2, 600 mV for each differential line, 100 Ω</li> </ul>                                                                                                    | ce<br>? input impedance per differential pair                                                                                                    |  |
| Synchronization input signals                                                                          | Separate horizontal and vertical synchronizations, p<br>SOG (Composite SYNC on green)                                                                                                    | polarity-free TTL level,                                                                                                    |  |
| AC input voltage/frequency/<br>current 100 VAC to 240 VAC / 50 Hz or 60 Hz ± 3 Hz /<br>0.7 A (typical) |                                                                                                    | 100 VAC to 240 VAC / 50 Hz or 60 Hz $\pm$ 3 Hz / 0.7 A (typical)                                                                                                    |  |
| Inrush current                                                                                         | <ul> <li>120 V : 30 A (maximum) at 0°C (cold start)</li> <li>240 V : 60 A (maximum) at 0°C (cold start)</li> </ul>                                                                                                    |                                                                                                    |  |
| Power Consumption                                                                                      | <ul> <li>0.3 W (Off mode)<sup>1</sup></li> <li>0.3 W (Standby mode)<sup>1</sup></li> <li>11.9 W (On mode)<sup>1</sup></li> <li>19 W (Max)<sup>2</sup></li> <li>12.3 W (Pon)<sup>3</sup></li> <li>39.3 kWh (TEC)<sup>3</sup></li> </ul> | <ul> <li>0.3 W (Off mode)<sup>1</sup></li> <li>0.3 W (Standby mode)<sup>1</sup></li> <li>13.3 W (On mode)<sup>1</sup></li> <li>22 W (Max)<sup>2</sup></li> <li>13.4 W (Pon)<sup>3</sup></li> <li>42.8 kWh (TEC)<sup>3</sup></li> </ul> |  |

<sup>1</sup> As defined in EU 2019/2021 and EU 2019/2013.

<sup>2</sup> Max brightness and contrast setting.

 $^3$  Pon : Power consumption of On Mode as defined in Energy Star 8.0 version.

TEC: Total energy consumption in kWh as defined in Energy Star 8.0 version.

This document is informational only and reflects laboratory performance. Your product may perform differently, depending on the software, components, and peripherals you ordered, and shall have no obligation to update such information.

Accordingly, the customer should not rely upon this information in making decisions about electrical tolerances or otherwise. No warranty

as to accuracy or completeness is expressed or implied.

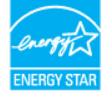

#### (i) **NOTE:** This monitor is ENERGY STAR certified.

This product qualifies for ENERGY STAR in the factory default settings which can be restored by **Factory Reset** function in the OSD menu. Changing the factory default settings or enabling other features may increase power consumption that could exceed the ENERGY STAR specified limit.

#### **Physical characteristics**

#### Table 12.Physical characteristics.

| Model                                                                                                    | E2225H                                                                      | E2425H                |  |
|----------------------------------------------------------------------------------------------------|-----------------------------------------------------------------------------|-----------------------|--|
| Signal cable type:                                                                                                    | <ul><li>Analog: D-Sub (VGA), 15 pins</li><li>Digital: DP, 20 pins</li></ul> |                       |  |
| (i) NOTE: Dell monitors are designed to work optimally with the video cables that are shipped with your monitor. As Dell does not control over the different cable suppliers in the market, the type of material, connector and process used to manufacture these cade Dell does not guarantee video performance on cables that are not shipped with your Dell monitor. |                                                                             |                       |  |
| Dimensions (with stand):                                                                                                    |                                                                             |                       |  |
| Height                                                                                                    | 384.17 mm (15.12 in.)                                                       | 420.35 mm (16.55 in.) |  |
| Width                                                                                                    | 504.26 mm (19.85 in.)                                                       | 552.64 mm (21.76 in.) |  |
| Depth                                                                                                    | 171.00 mm (6.73 in.)                                                        | 171.00 mm (6.73 in.)  |  |
| Dimensions (without stand):                                                                                                    |                                                                             |                       |  |
| Height                                                                                                    | 295.38 mm (11.63 in.)                                                       | 331.61 mm (13.06 in.) |  |
| Width                                                                                                    | 504.26 mm (19.85 in.)                                                       | 552.64 mm (21.76 in.) |  |
| Depth                                                                                                    | 49.64 mm (1.95 in.)                                                         | 49.68 mm (1.96 in.)   |  |
| Stand dimensions:                                                                                                    | ·                                                                           |                       |  |
| Height                                                                                                    | 174.02 mm (6.85 in.)                                                        | 174.02 mm (6.85 in.)  |  |
| Width                                                                                                    | 222.03 mm (8.74 in.)                                                        | 222.03 mm (8.74 in.)  |  |
| Depth                                                                                                    | 171.00 mm (6.73 in.)                                                        | 171.00 mm (6.73 in.)  |  |
| Weight:                                                                                                    |                                                                             |                       |  |
| Weight with packaging                                                                                                    | 4.18 kg (9.21 lb)                                                           | 5.47 kg (12.06 lb)    |  |
| Weight with stand assembly and cables                                                                                                    | 3.06 kg (6.74 lb)                                                           | 3.93 kg (8.66 lb)     |  |
| Weight without stand assembly and cables                                                                                                    | 2.34 kg (5.16 lb)                                                           | 3.16 kg (6.96 lb)     |  |
| Weight of stand assembly                                                                                                    | 0.33 kg (0.73 lb)                                                           | 0.33 kg (0.73 lb)     |  |

#### **Environmental characteristics**

#### Table 13. Environmental characteristics.

| Model                              | E2225H/E2425H                                                                                                    |
|------------------------------------|----------------------------------------------------------------------------------------------------|
| Temperature:<br>Operating          | 0°C to 40°C (32°F to 104°F)                                                                                                    |
| Non-operating:<br>Storage/Shipping | -20°C to 60°C (-4°F to 140°F)                                                                                                    |
| Humidity:<br>Operating             | 10% to 80% (non-condensing)                                                                                                    |
| Non-operating:<br>Storage/Shipping | 5% to 90% (non-condensing)                                                                                                    |
| Altitude:                          |                                                                                                    |
| Operating (maximum)                | 5,000 m (16,404 ft)                                                                                                    |
| Non-operating (maximum)            | 12,192 m (40,000 ft)                                                                                                    |
| Thermal dissipation                | E2225H<br>64.8 BTU/hour (maximum)<br>40.6 BTU/hour (on mode)<br>E2425H<br>75.1 BTU/hour (maximum)<br>45.4 BTU/hour (on mode)                                                                                                    |
| Compliant standards                | <ul> <li>ENERGY STAR certified monitor.</li> <li>EPEAT registered where applicable. EPEAT registration varies by Country. See www. epeat.net for registration status by country.</li> <li>RoHS-compliant.</li> <li>TCO Certified and TCO Certified edge.</li> <li>BFR/PVC reduce monitor. (The circuit boards are made from BFR/PVC-free laminates.)</li> <li>Arsenic-free glass and Mercury-free for the panel only.</li> <li>Meets NFPA 99 leakage current requirement.</li> </ul> |

## **Pin assignments**

#### D-Sub 15-pin connector

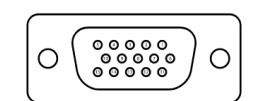

Figure 6. D-Sub 15-pin connector

| Table 14.         Pin assignments (D-Sub). |                   |  |
|--------------------------------------------|-------------------|--|
| Pin number                                 | Signal assignment |  |
| 1                                          | Video-Red         |  |
| 2                                          | Video-Green       |  |
| 3                                          | Video-Blue        |  |
| 4                                          | GND               |  |
| 5                                          | Self-test         |  |
| 6                                          | GND-R             |  |
| 7                                          | GND-G             |  |
| 8                                          | GND-B             |  |
| 9                                          | DDC +5 V          |  |
| 10                                         | GND-sync          |  |
| 11                                         | GND               |  |
| 12                                         | DDC data          |  |
| 13                                         | H-sync            |  |
| 14                                         | V-sync            |  |
| 15                                         | DDC clock         |  |

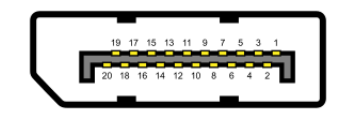

Figure 7. DP 20-pin connector

| Pin number | Signal assignment |
|------------|-------------------|
| 1          | ML_LANE3_N        |
| 2          | GND               |
| 3          | ML_LANE3_P        |
| 4          | ML_LANE2_N        |
| 5          | GND               |
| 6          | ML_LANE2_P        |
| 7          | ML_LANE1_N        |
| 8          | GND               |
| 9          | ML_LANE1_P        |
| 10         | ML_LANEO_N        |
| 11         | GND               |
| 12         | ML_LANE0_P        |
| 13         | GND               |
| 14         | GND               |
| 15         | AUX _CH_P         |
| 16         | GND               |
| 17         | AUX _CH_N         |
| 18         | HPD               |
| 19         | RETURN            |
| 20         | DP_PWR            |

Table 15.Pin assignments (DP).

## Plug and play capability

You can install the monitor in any Plug and Play-compatible system. The monitor automatically provides the computer with its Extended Display Identification Data (EDID) using Display Data Channel (DDC) protocols so the computer can configure itself and optimize the monitor settings. Most monitor installations are automatic, you can select different settings as required. For more information about changing the monitor settings, see Operating your monitor.

### LCD monitor quality and pixel policy

During the LCD Monitor manufacturing process, it is normal for one or more pixels to become fixed in an unchanging state, which are hard to see and do not affect the display quality or usability. For more information about Dell Monitor Quality and Pixel Policy, see www.dell.com/pixelguidelines.

## **Ergonomics**

#### △ CAUTION: Improper or prolonged usage of keyboard may result in injury.

#### ightarrow CAUTION: Viewing the monitor screen for extended periods of time may result in eye strain.

For comfort and efficiency, observe the following guidelines when setting up and using your computer workstation:

- Position your computer so that the monitor and keyboard are directly in front of you as you work. Special shelves are commercially available to help you correctly position your keyboard.
- To reduce the risk of eye strain and neck, arm, back, or shoulder pain from using the monitor for long periods of time, we recommend you to:
  - $\circ$  Set the distance of the screen between 20 to 28 in. (50 70 cm) from your eyes.
  - Blink frequently to moisten your eyes or wet your eyes with water after prolonged usage of the monitor.
  - Take regular and frequent breaks for 20 minutes every two hours.
  - Look away from your monitor and gaze at a distant object at 20 feet away for at least 20 seconds during the breaks.
  - Perform stretches to relieve tension in the neck, arm, back, and shoulders during the breaks.
- Ensure that the monitor screen is at eye level or slightly lower when you are sitting in front of the monitor.
- Adjust the tilt of the monitor, its contrast, and brightness settings.
- Adjust the ambient lighting around you (such as overhead lights, desk lamps, and the curtains or blinds on nearby windows) to minimize reflections and glare on the monitor screen.
- Use a chair that provides good lower-back support.
- Keep your forearms horizontal with your wrists in a neutral, comfortable position while using the keyboard or mouse.
- Always leave space to rest your hands while using the keyboard or mouse.
- Let your upper arms rest naturally on both sides.
- Ensure that your feet are resting flat on the floor.
- When sitting, make sure that the weight of your legs is on your feet and not on the front portion of your seat. Adjust your chair's height or use a footrest if necessary to maintain a proper posture.
- Vary your work activities. Try to organize your work so that you do not have to sit and work for extended periods of time. Try to stand or get up and walk around at regular intervals.
- Keep the area under your desk clear of obstructions and cables or power cords that may interfere with comfortable seating or present a potential trip hazard.

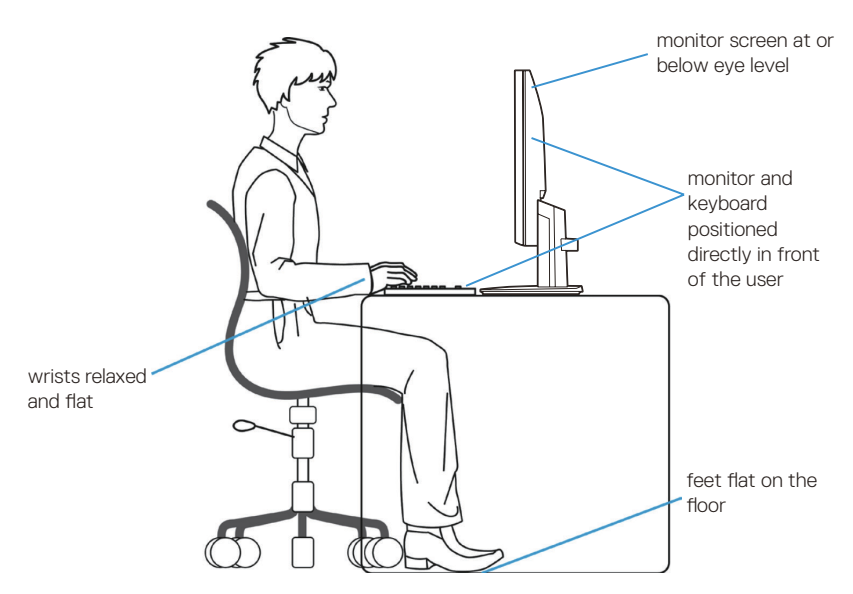

Figure 8. Ergonomics or comfort and efficiency

## Handling and Moving Your Display

To ensure the monitor is handled safely when lifting or moving it, follow the guidelines mentioned below:

- Before moving or lifting the monitor, turn off your computer and the monitor.
- Disconnect all cables from the monitor.
- Place the monitor in the original box with the original packing materials.
- Hold the bottom edge and the side of the monitor firmly without applying excessive pressure when lifting or moving the monitor.

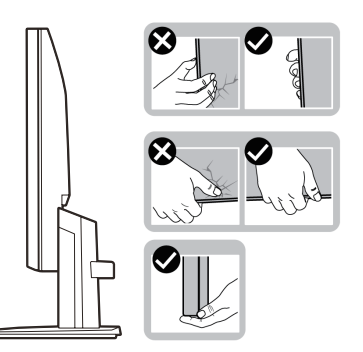

Figure 9. Moving or lifting the monitor

 When lifting or moving the monitor, ensure the screen is facing away from you and do not press on the display area to avoid any scratches or damage.

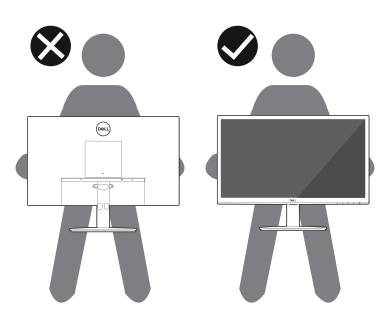

Figure 10. Ensure the screen is facing away from you

- When transporting the monitor, avoid any sudden shock or vibration to it.
- When lifting or moving the monitor, do not turn the monitor upside down while holding the stand base or stand riser. This may result in accidental damage to the monitor or cause personal injury.

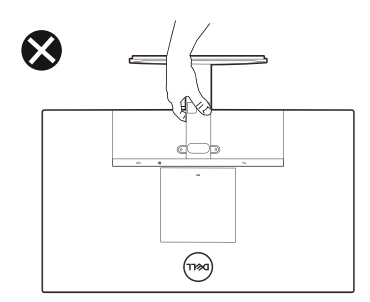

Figure 11. Do not turn the monitor upside down

## Maintenance guidelines

#### **Cleaning your monitor**

- △ CAUTION: Read and follow the Safety instructions before cleaning the monitor.
- MARNING: Before cleaning the monitor, unplug the monitor power cable from the electrical outlet.

For best practices, follow the instructions in the list below when unpacking, cleaning, or handling your monitor:

- Use a clean cloth that is slightly dampened with water to clean the stand assembly, the screen, and the chassis of your Dell monitor. If available, use a screen-cleaning tissue or solution suitable for cleaning Dell monitors.
- After cleaning the surface of the table, ensure that it is thoroughly dry and free from any moisture or cleaning agent before placing your Dell monitor on it.
  - △ CAUTION: Do not use detergents or other chemicals such as benzene, thinner, ammonia, abrasive cleaners, alcohol, or compressed air.
  - △ CAUTION: Using chemicals for cleaning may cause changes in the appearance of the monitor, such as color fading, milky film on the monitor, deformation, uneven dark shade, and peeling of screen area.
  - ▲ WARNING: Do not spray the cleaning solution or even water directly on the surface of the monitor. Doing so will allow liquids to accumulate at the bottom of the display panel and corrode the electronics resulting in permanent damage. Instead, apply the cleaning solution or water to a soft cloth and then clean the monitor.
  - (i) NOTE: Monitor damage due to improper cleaning methods and the use of benzene, thinner, ammonia, abrasive cleaners, alcohol, compressed air, detergent of any kind will lead to a Customer Induced Damage (CID). CID is not covered under the standard Dell warranty.
- If you notice white residual powder when you unpack your monitor, wipe it off with a cloth.
- Handle your monitor with care as a darker-colored monitor may get scratched and show white scuff marks more than a lighter-colored monitor.
- To help maintain the best image quality on your monitor, use a dynamically changing screen saver and turn off your monitor when not in use.

# Setting up the monitor

### Attaching the stand

- (i) NOTE: The stand is not attached when the monitor is shipped from the factory.
- (i) NOTE: The following instructions are applicable only for the stand that was shipped with your monitor. If you are attaching a stand that you purchased from any other source, follow the setup instructions that were included with the stand.

To attach the monitor stand:

- 1. Assemble the stand riser to stand base.
  - **a.** Place the monitor stand base on a stable table top.
  - b. Slide the monitor stand body in the correct direction down onto the stand base until it clicks into place.

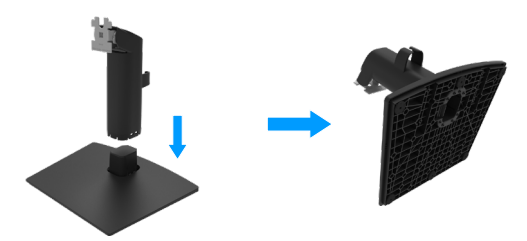

Figure 12. Assemble the stand

- **2.** Attach the stand assembly to the monitor.
  - **a.** Place the monitor on a soft cloth or cushion near the edge of the desk.
  - **b.** Align the stand assembly bracket to the monitor groove.
  - c. Insert the bracket towards monitor until it locks in place.
  - d. Attach VESA cover.

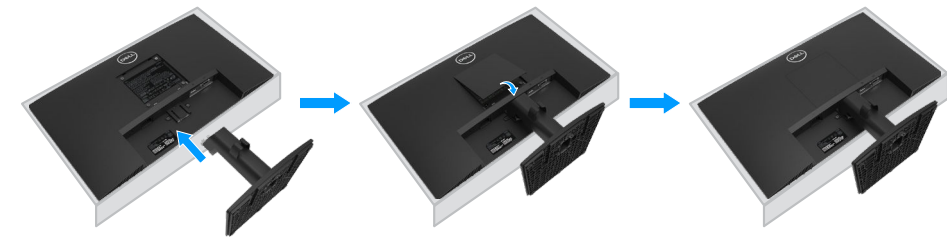

Figure 13. Attach the stand

## **Connecting your monitor**

- MARNING: Before you begin any of the procedures in this section, follow the Safety instructions.
- WARNING: For your safety, be sure that the grounded power outlet you plug the power cord into easily accessible to operator and located as close to the equipment as possible. To disconnect power from the equipment, unplug the power cord from the power outlet by grasping the plug firmly. Never pull on the cord.
- ▲ WARNING: A certified power supply cord has to be used with this equipment. The relevant national installation and/ or equipment regulations shall be considered. A certified power supply cord not lighter than ordinary polyvinyl chloride flexible cord according to IEC 60227 (designation H05VV-F 3G 0.75 mm<sup>2</sup> or H05VVH2-F2 3G 0.75 mm<sup>2</sup>) shall be used. An alternative flexible cord is synthetic rubber.
- (i) NOTE: Do not connect all cables to the computer at the same time. It is recommended to route the cables through the cablemanagement slot before you connect them to the monitor.
- (i) NOTE: Dell monitors are designed to work optimally with Dell-supplied inbox cables. Dell does not guarantee the video quality and performance if non-Dell cables are used.

To connect your monitor to the computer:

- 1. Turn off your computer and disconnect the power cable.
- 2. Connect the VGA or DP cable from your monitor to the computer.

#### **Connecting VGA cable**

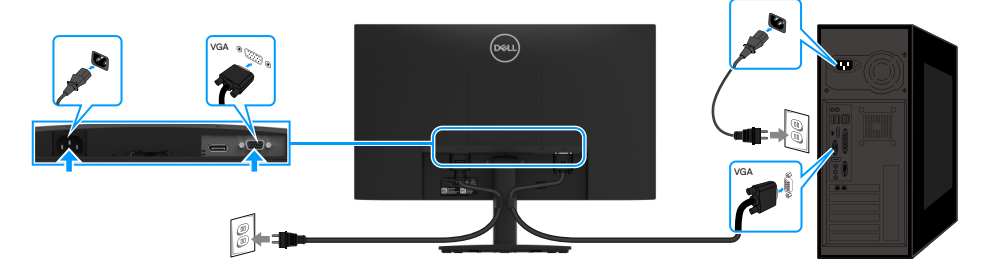

Figure 14. Connecting VGA cable

#### Connecting DP cable

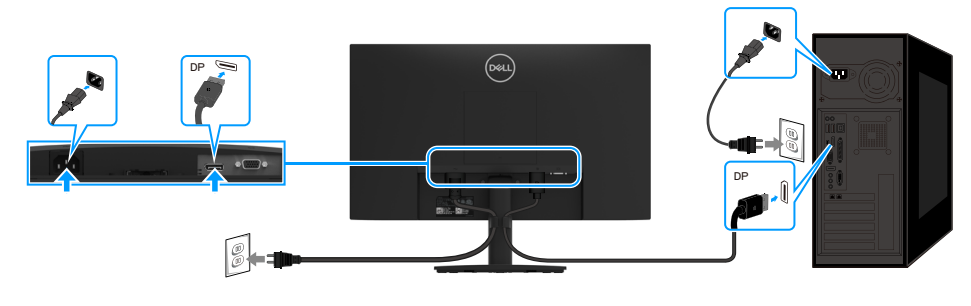

Figure 15. Connecting DP cable

## **Organizing cables**

Use the cable-management clip to route the cables connected to your monitor.

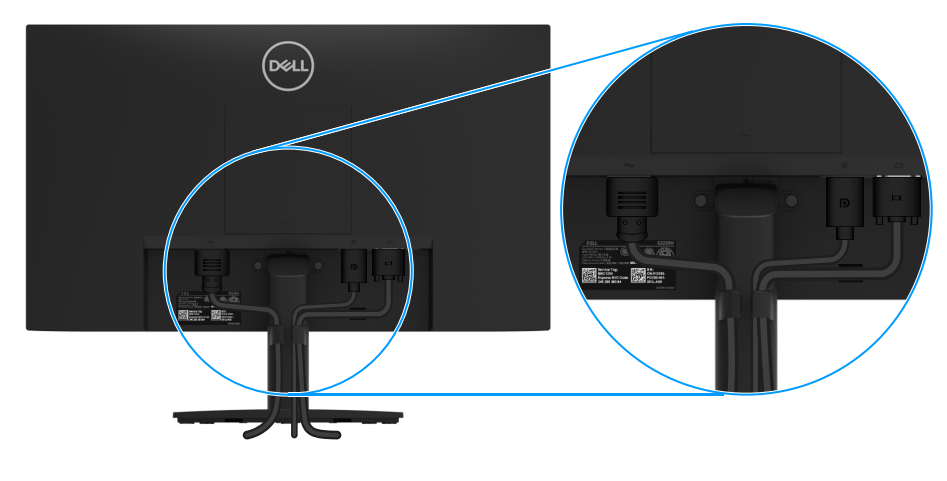

Figure 16. Organizing cables

### Securing your monitor using Kensington lock (optional)

The security-lock slot is located at the bottom of the monitor (see Security-lock slot). Secure your monitor to a table using the Kensington security lock.

For more information on using the Kensington lock (sold separately), see the documentation that is shipped with the lock.

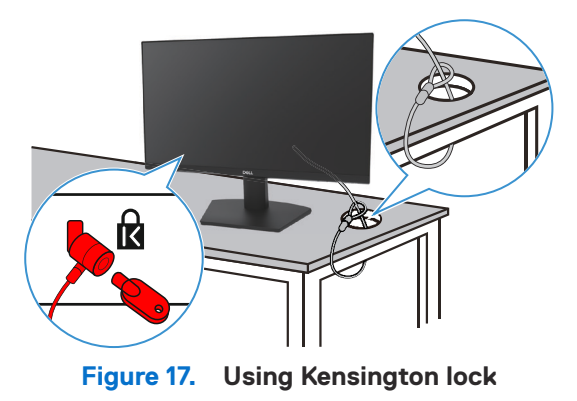

(i) **NOTE:** The image is for the purpose of illustration only. The appearance of the lock may vary.

## Removing the monitor stand

- (i) NOTE: To prevent scratches on the LCD screen when removing the stand, ensure that the monitor is placed on a soft surface and handle it carefully.
- (i) **NOTE:** The following instructions are applicable only for the stand that was shipped with your monitor. If you are removing a stand that you purchased from any other source, follow the setup instructions that are included with the stand.
- (i) NOTE: Before removing the stand, ensure that you have disconnected all the cables from the monitor.

#### To remove the stand

1. Place the monitor on a soft cloth along the desk.

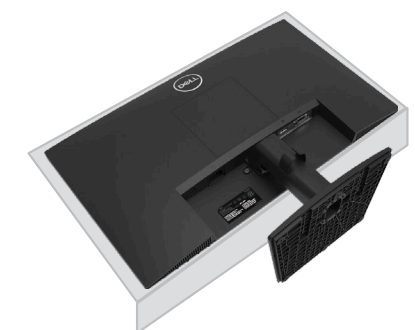

Figure 18. Place the monitor on the desk

2. Use a long and thin screwdriver to push the released button.

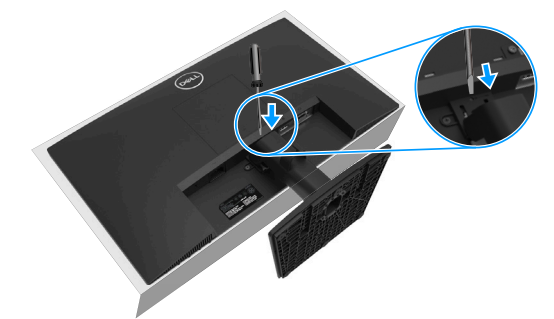

Figure 19. Push the release button

**3.** While keeping the release button pressed, pull the stand out from the monitor. Then press the quick release tab on the bottom of the base, to separate the stand base from the stand riser.

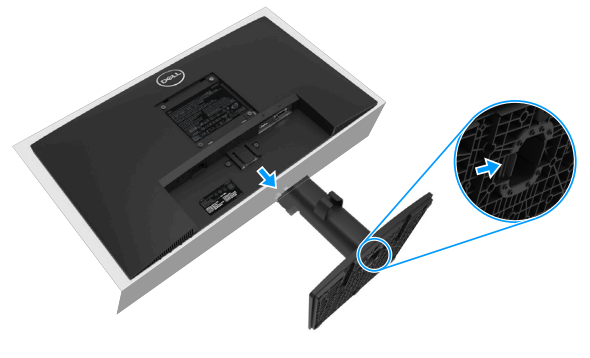

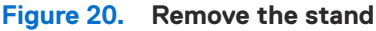

#### To remove the VESA cover

Press the rift on the VESA cover to release it from the back of the display.

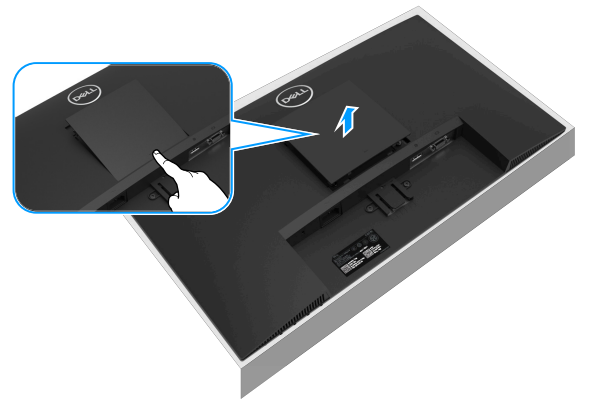

Figure 21. Press the rift to remove VESA cover

### **VESA wall mounting (optional)**

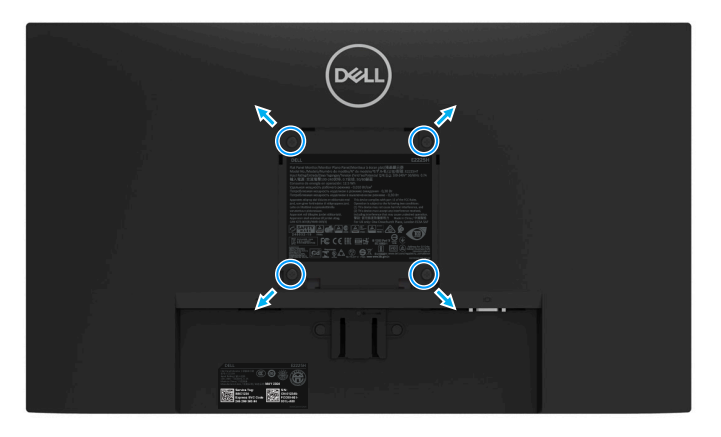

#### Figure 22. VESA wall mounting

(i) NOTE: Use M4 x 10 mm screws to connect the monitor to the wall-mounting kit.

Refer to the instructions that come with the VESA-compatible base mounting kit.

- 1. Place the monitor panel on a soft cloth or cushion on a stable flat table.
- 2. Remove the stand. For more information, see Removing the monitor stand.
- **3.** Use a screwdriver to remove the four screws securing the plastic cover.
- 4. Attach the mounting bracket from the wall mounting kit to the monitor.
- 5. Mount the monitor on the wall. For more information, see the documentation that is shipped with the wall mounting kit.
- (i) NOTE: For use only with UL or CSA or GS-listed wall-mount bracket with minimum weight/load bearing capacity of 9.36 kg (20.63 lb) for E2225H, 12.64 kg (27.86 lb) for E2425H.

### **Using tilt**

You can tilt the monitor for the most comfortable viewing angle.

(i) NOTE: The stand is not attached when the monitor is shipped from the factory.

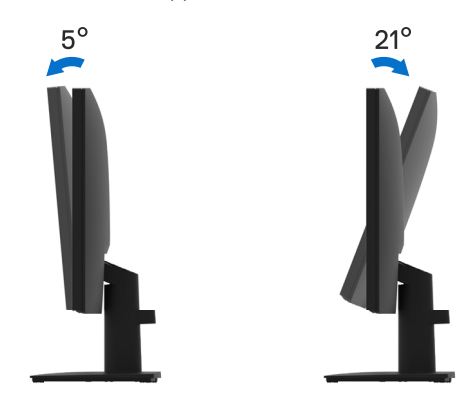

Figure 23. Tilt adjustment

# **Operating your monitor**

### Power on the monitor

Press the button to turn on the monitor.

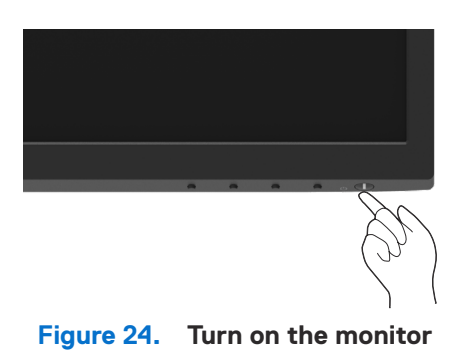

### Using the front panel controls

Use the control buttons at the bottom edge of the monitor to adjust the image being displayed.

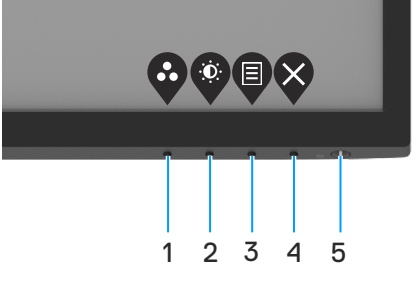

Figure 25. Front panel controls

The following table describes the control buttons:

| IaL |                                           |                                                                                                    |
|-----|-------------------------------------------|----------------------------------------------------------------------------------------------------|
|     | Control buttons                           | Description                                                                                                    |
| 1   | Ø                                         | Use this button to choose from a list of preset modes.                                                                                                    |
|     | Preset mode                               |                                                                                                    |
| 2   |                                           | For direct access to the Brightness and Contrast menu.                                                                                                    |
|     | Brightness/Contrast                       |                                                                                                    |
| 3   |                                           | To launch the On-Screen Display (OSD) menu, or to access the list of items/options of a menu item. For more information, see Accessing the OSD menu.                                         |
|     | Menu                                      |                                                                                                    |
| 4   | Exit                                      | To exit or return to the OSD main menu.                                                                                                    |
| 5   | Power button<br>(with power-status light) | To turn the monitor on or off.<br>Solid white light indicates that the monitor is turned on and functioning normally. Blinking<br>white light indicates that the monitor is in Standby Mode. |

Table 16.Control buttons description.

## Using the OSD lock function

You can lock the front-panel control buttons to prevent access to the OSD menu and power button.

#### Use the Lock menu to lock the button(s)

1. Select one of the following options.

| Dell | Dell 2X Monitor       |      |   |                     |    |
|------|-----------------------|------|---|---------------------|----|
| Ō    | Brightness / Contrast |      |   |                     |    |
|      |                       |      |   |                     |    |
| Ð    | Input Source          |      |   |                     |    |
| Ġ    | Color                 | Lock |   | Menu Buttons        |    |
| Ţ    | Display               |      |   | Power Button        |    |
|      |                       |      |   | Menu + Power Buttor | IS |
| ☆    | Personalize           |      |   | Disable             |    |
| 41   | Others                |      |   |                     |    |
|      | More Information      |      |   |                     |    |
|      |                       |      | Ŷ |                     | 9  |

Figure 26. Select OSD main menu

2. When the following message appears, select Yes to lock the buttons. Once locked, pressing any control button will display the lock icon .

|        | Dell 2X Monito                       | r                                 |                      |                          |          |   |     |    |
|--------|--------------------------------------|-----------------------------------|----------------------|--------------------------|----------|---|-----|----|
| /<br>- | Are you sure you<br>To unlock the Bu | ı want to lock<br>Ittons, refer t | the Men<br>o the Use | u Buttons?<br>r's Guide. |          |   |     |    |
|        |                                      | Yes                               |                      | No                       |          |   | 2X2 | ōН |
|        |                                      |                                   |                      |                          | <b>(</b> | Ø | Ø   | \$ |

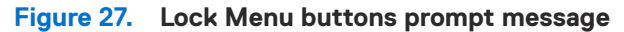

#### Use the front-panel control button to lock the button(s)

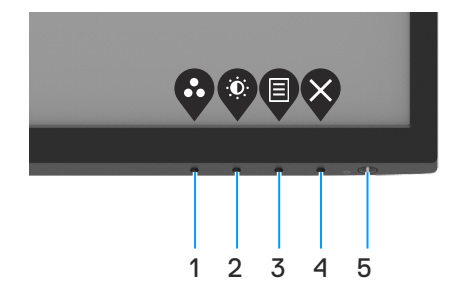

Figure 28. Front-panel control button

1. Press and hold Button 4 for four seconds, a menu appears on the screen.

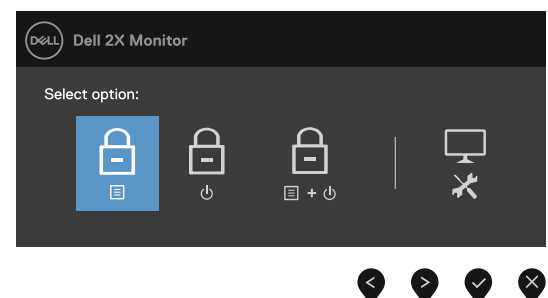

Figure 29. Option for Menu buttons lock

2. Select one of the following options:

 Table 17.
 Lock buttons description.

|   | Options                               | Description                                                                   |
|---|---------------------------------------|-------------------------------------------------------------------------------|
| 1 | Menu Buttons lock                     | Select this option to lock OSD menu function.                                 |
| 2 | ہے۔<br>Power Button lock              | Select this option to lock power button.                                      |
| 3 | ے۔<br>۱۰۵ Menu and Power Buttons lock | Select this option to lock OSD menu and power button.                         |
| 4 | Built-in Diagnostics                  | Select this option to run the built-in diagnostics, see Built-in diagnostics. |

#### To unlock the button(s)

Press and hold **Button 4** for four seconds until a menu appears on the screen. The following table describes the options to unlock the front-panel control buttons.

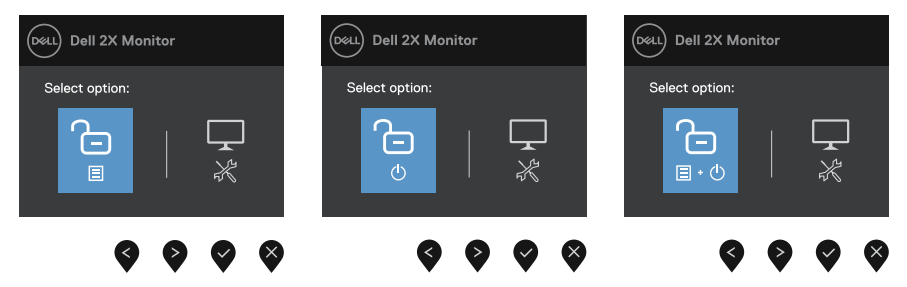

Figure 30. Option for unlocking

#### Table 18.Unlock buttons description.

|   | Options                                   | Description                                                                   |
|---|-------------------------------------------|-------------------------------------------------------------------------------|
| 1 | Menu Buttons unlock                       | Select this option to unlock OSD menu function.                               |
| 2 | ి<br>ల<br>Power Button unlock             | Select this option to unlock power button.                                    |
| 3 | ি<br>≣∙৩<br>Menu and Power Buttons unlock | Select this option to unlock OSD menu and power button.                       |
| 4 |                                           | Select this option to run the built-in diagnostics, see Built-in diagnostics. |
|   | Built-in Diagnostics                      |                                                                               |

#### **OSD controls**

Use the buttons on the bottom edge of the monitor to adjust the image settings.

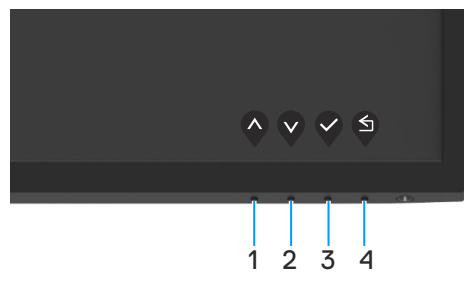

Figure 31. OSD controls

#### Table 19.OSD control buttons description.

|   | Control buttons   | Description                                                      |
|---|-------------------|------------------------------------------------------------------|
| 1 | Un                | Use the Up button to increase values or move up in a menu.       |
| 0 |                   | Lies the Deven butten to decrease values or move deven in a manu |
| 2 | $\mathbf{\nabla}$ | Use the Down button to decrease values or move down in a menu.   |
|   | Down              |                                                                  |
| 3 | Ø                 | Use the OK button to confirm your selection in a menu.           |
|   | OK                |                                                                  |
| 4 | S                 | Use the Back button to go back to the previous menu.             |
|   | Back              |                                                                  |

## Using the On-Screen Display (OSD) menu

#### Accessing the OSD menu

- (i) NOTE: Any changes you make are automatically saved when you move to another menu, exit the OSD menu, or wait for the OSD menu to close automatically.
- **1.** Press the  $\Psi$  button to display the OSD main menu.

| Deell | Dell 2X Monitor  |             |       |   |       |   |     |   |
|-------|------------------|-------------|-------|---|-------|---|-----|---|
|       |                  |             |       |   |       |   |     |   |
|       |                  | ÷ċ:         | <br>  |   | <br>- |   | 75% |   |
| Ð     | Input Source     | . <u></u> . |       |   |       |   |     |   |
| \$    | Color            | Ð           | <br>_ | _ | <br>- |   | 75% |   |
| Ţ     | Display          |             |       |   |       |   |     |   |
| ▤     | Menu             |             |       |   |       |   |     |   |
| ☆     | Personalize      |             |       |   |       |   |     |   |
| 11    | Others           |             |       |   |       |   |     |   |
|       | More Information |             |       |   |       |   |     |   |
|       |                  |             |       |   |       |   |     | 6 |
|       |                  |             |       |   |       | V |     | X |

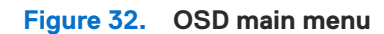

- 2. Press the and buttons to move between the setting options. As you move from one icon to another, the option name is highlighted.
- 3. Press the V button once to activate the highlighted option.
- 4. Press  $\diamondsuit$  and  $\diamondsuit$  button to select the desired parameter.
- 5. Press  $\heartsuit$  and then use the  $\heartsuit$  and  $\heartsuit$  buttons, according to the indicators on the menu, to make your changes.
- 6. Select the button going back to previous menu.

#### Table 20.OSD tree list.

| lcon | Menu and submenus   | Description                                                                                                    |  |
|------|---------------------|----------------------------------------------------------------------------------------------------|--|
| Ċ    | Brightness/Contrast | Use this option to control the brightness or contrast settings.                                                                                                    |  |
|      | Brightness          | Brightness adjusts the luminance of the backlight (minimum 0; maximum 100).<br>Press the Solution to increase the brightness and press the Solution to decrease the brightness level.                                                                                                    |  |
|      | Contrast            | <ul> <li>Adjust the brightness first, and then adjust the contrast only if further adjustment is necessary.</li> <li>Press the ♥ button to increase the contrast and press the ♥ button to decrease the contrast (Range: 0 - 100).</li> <li>The contrast function adjusts the degree of difference between darkness and lightness on the screen.</li> </ul> |  |
| ¢    | Auto Adjust         | Use this option to activate automatic setup and adjust menu.                                                                                                    |  |

| lcon | Menu and submenus  | Description                                                                                                    |  |  |  |
|------|--------------------|----------------------------------------------------------------------------------------------------|--|--|--|
| Ð    | Input Source       | Use the Input Source menu to switch between the different video signals that may be connected to your monitor.          Image: Dell 2X Monitor         Image: Dell 2X Monitor<                                                                                                    |  |  |  |
|      | VGA                | Push $\checkmark$ to select the VGA input source when using VGA connector.                                                                                                    |  |  |  |
|      | DP                 | Push $\checkmark$ to select the DP input source when using DP connector.                                                                                                    |  |  |  |
|      | Auto Select        | Select <b>Auto Select</b> to scan for available input signals.                                                                                                    |  |  |  |
|      | Reset Input Source | Select this option to restore default input source.                                                                                                    |  |  |  |
|      | Color              | Use color to adjust the color setting mode.                                                                                                    |  |  |  |
|      | Preset Modes       | <ul> <li>Allows you to choose from a list of preset color modes.</li> <li>Standard: Load the monitor's default color settings. This is the default preset mode.</li> <li>Warm: Increase the color temperature. The screen appears warmer with a red/yellow tint.</li> <li>Cool: Decrease the color temperature. The screen appears cooler with a blue tint.</li> <li>Custom Color: Allows you to manually adjust the color settings.</li> </ul> Press the  and  buttons to adjust the three colors (R, G, B) values and create your own preset color mode. Warm Press the  logit color fermat Warm Press Vontest Press Vontest Press Vortest Press Color Press Color Pres |  |  |  |

| lcon | Menu and submenus  | Description                                                                                                    |
|------|--------------------|----------------------------------------------------------------------------------------------------|
|      | Input Color Format | Allow you to set the video input mode to:                                                                                                    |
|      |                    | <ul> <li>RGB: Select this option if your monitor is connected to a computer or a media player that supports RGB output.</li> <li>YCbCr/YPbPr*: Select this option if your media player supports only YCbCr/YPbPr output.</li> </ul>                                                                                                    |
|      |                    | Dell 2X Monitor         Image: Dell 2X Monitor         Image: Dell 2X Monitor                                                                                                    |
|      |                    | Image: Comparison of the comparison of the compariso |
|      |                    | *When <b>DP</b> input is selected.                                                                                                    |
|      |                    | weiler       Dell 2X Monitor         weiler       Brightness / Contrast         weiler       Preset Modes         weiler       Input Color Format         weiler       Input Color Format         weiler       RGB         weiler       Reset Color         veiler       Display         Imput Second Ize       Personalize         Imput Second Ize       More Information                                                                                                    |
|      |                    | *When VGA input is selected.                                                                                                    |
|      | Reset Color        | Reset your monitor color settings to the factory settings.                                                                                                    |

| on     | Menu and submenus                       | Description                                                                                                    |  |  |  |  |
|--------|-----------------------------------------|----------------------------------------------------------------------------------------------------|--|--|--|--|
| $\Box$ | Display                                 | Use the display to adjust image.                                                                                                    |  |  |  |  |
| -      |                                         | Dell 2X Monitor               Brightness / Contrast          Aspect Ratio          I for particular Position          Auto Adjust         Horizontal Position          Vertical Position          Auto Adjust          Vertical Position          b          O                                                                                                    |  |  |  |  |
|        |                                         | Image: Solution     Sharpness     > 50       Image: Sharpness     > 50       Image: Sharpness     > 50       Image: Sharpness     > 60       Image: Sharpness     > 90       Image: Sharpness     > 90 <tr< th=""></tr<> |  |  |  |  |
|        |                                         | $\diamond \diamond \diamond \diamond$                                                                                                    |  |  |  |  |
|        | Aspect Ratio                            | Adjust the image ratio to 16:9, 4:3, or 5:4.                                                                                                    |  |  |  |  |
|        | Horizontal Position<br>(VGA input only) | Use 🔷 or 文 to move image left and right.<br>Minimum is '0' (-). Maximum is '100' (+).                                                                                                    |  |  |  |  |
|        | Vertical Position<br>(VGA input only)   | Use 💊 or 文 to move image up and down.<br>Minimum is '0' (-). Maximum is '100' (+).                                                                                                    |  |  |  |  |
|        | Sharpness                               | This feature can make the image look sharper or softer.<br>Use $\bigcirc$ or $\heartsuit$ to adjust the sharpness from 0 to 100.                                                                                                    |  |  |  |  |
|        | Pixel Clock<br>(VGA input only)         | The Pixel Clock feature enables you to adjust image quality on your monitor according to your preference.         Use Or Or Or Duttons to adjust for best image quality.                                                                                                    |  |  |  |  |
|        | Phase<br>(VGA input only)               | If satisfactory results are not obtained using the Phase adjustment, use the Pixel Clock (coarse) adjustment and then use Phase (fine), again.                                                                                                    |  |  |  |  |
|        | Response Time                           | Allows you to select between Normal (8 ms), Fast (5 ms).                                                                                                    |  |  |  |  |
|        | Reset Display                           | Select this option to restore default display settings.                                                                                                    |  |  |  |  |

| lcon | Menu and submenus | Description                                                                                                    |  |  |  |  |
|------|-------------------|----------------------------------------------------------------------------------------------------|--|--|--|--|
| Ξ    | Menu              | Select this option to adjust the settings of the OSD, such as the languages of the OSD, the amount of time, the menu remains on screen, and so on.                                                                                                    |  |  |  |  |
|      |                   | Dell 2X Monitor                                                                                                    |  |  |  |  |
|      |                   | Brightness / Contrast Language > English                                                                                                    |  |  |  |  |
|      |                   | Q     Auto Adjust     Transparency     > 20       ①     Input Source     Timer     > 20 s                                                                                                    |  |  |  |  |
|      |                   | <ul> <li>Scolor</li> <li>Lock</li> <li>&gt; Disable</li> <li>□ Disolay</li> <li>Reset Menu</li> </ul>                                                                                                    |  |  |  |  |
|      |                   | E Menu                                                                                                    |  |  |  |  |
|      |                   | €7 Personalize<br>II Others                                                                                                    |  |  |  |  |
|      |                   | More Information                                                                                                    |  |  |  |  |
|      |                   | $\mathbf{\Diamond} \mathbf{\Diamond} \mathbf{\Diamond} \mathbf{\diamond}$                                                                                                    |  |  |  |  |
|      | Language          | Description         Select this option to adjust the settings of the OSD, such as the languages of the OSD, the amount of time, the menu remains on screen, and so on.         Implement of time, the menu remains on screen, and so on.         Implement of time, the menu remains on screen, and so on.         Implement of time, the menu remains on screen, and so on.         Implement of time, the menu remains on screen, and so on.         Implement of time, the menu remains on screen, and so on.         Implement of time, the menu remains on screen, and so on.         Implement of time, the menu remains on screen, and so on.         Implement of time, the menu remains on screen, and so on.         Implement of time, the menu remains on screen, and so on.         Implement of time, the menu remains on screen, and so on.         Implement of time, the OSD display to one of the eight languages: English, Spanish, French, German, Brazilian Portuguese, Russian, Simplified Chinese, or Japanese.         Select this option to change the menu transparency by pressing the or or buttons from 0 to 100.         OSD hold time: sets the length of time, the OSD will remain active after the last time you pressed a button.         Use or or or to adjust the slider in 1 second increments, from 5 to 60 seconds.         With the control buttons on the monitor locked, you can prevent people from accessing the controls. It also prevents accidental activation in multiple monitors side-by-side setup.         Imprement of timent function buttons (except the power button) are l |  |  |  |  |
|      | Transparency      | Description         Select this option to adjust the settings of the OSD, such as the languages of the OSD, the amount of time, the menu remains on screen, and so on.         Image: Contract the menu remains on screen, and so on.         Image: Contract the menu remains on screen, and so on.         Image: Contract the menu remains on screen, and so on.         Image: Contract the menu remains on screen, and so on.         Image: Contract the menu remains on screen, and so on.         Image: Contract the menu remains on screen, and so on.         Image: Contract the menu remains on screen, and so on.         Image: Contract the menu remains on screen, and so on.         Image: Contract the menu remains on screen, and so on.         Image: Contract this option to change the menu transparency by pressing the one of the last time you pressed a button.         Use one one on to change the menu transparency by pressing the one one of the last time you pressed a button.         Use one one on the monitor locked, you can prevent people from accessing the controls.         With the control buttons on the monitor locked, you can prevent people from accessing the controls. It also prevents accidental activation in multiple monitors side-by-side setup.         Image: Controls.       Image: Controls. It also prevents accidental activation in multiple monitors side-by-side setup.         Image: Controls.       Image: Controls. It also prevents accidental activation in multiple monitors side-by-side setup.         Image: Controls.                               |  |  |  |  |
|      | Timer             | D hold time: sets the length of time, the OSD will remain active after the last time you ssed a button.                                                                                                    |  |  |  |  |
|      |                   | Use $\diamondsuit$ or $\diamondsuit$ to adjust the slider in 1 second increments, from 5 to 60 seconds.                                                                                                    |  |  |  |  |
|      | Lock              | With the control buttons on the monitor locked, you can prevent people from accessing the controls. It also prevents accidental activation in multiple monitors side-by-side setup.                                                                                                    |  |  |  |  |
|      |                   | Dell 2X Monitor                                                                                                    |  |  |  |  |
|      |                   | Ø         Brightness / Contrast         Language           Ø         Auto Adjust         Transparency.                                                                                                    |  |  |  |  |
|      |                   | Input Source Timer                                                                                                    |  |  |  |  |
|      |                   | Color     Lock     Menu Buttons       Image: Display     Reset Menu     Power Button                                                                                                    |  |  |  |  |
|      |                   | Menu Menu + Power Buttons     Personalize     Disable                                                                                                    |  |  |  |  |
|      |                   | II Others                                                                                                    |  |  |  |  |
|      |                   |                                                                                                    |  |  |  |  |
|      |                   | • <b>Menu Buttons:</b> All Menu/function buttons (except the power button) are locked and not accessible by the user.                                                                                                    |  |  |  |  |
|      |                   | • <b>Power Button:</b> Only the Power button is locked and cannot be accessed.                                                                                                    |  |  |  |  |
|      |                   | • <b>Menu + Power Buttons:</b> Both the Menu/function and power buttons are locked and cannot be accessed.                                                                                                    |  |  |  |  |
|      |                   | The default setting is <b>Disable</b> .                                                                                                    |  |  |  |  |
|      |                   | (i) NOTE: To unlock the button(s), press and hold We key of the monitor for 4 seconds.                                                                                                    |  |  |  |  |
|      | Reset Menu        | Select this option to restore default menu settings.                                                                                                    |  |  |  |  |

| lcon       | Menu and submenus     | Description                                                                                                    |  |
|------------|-----------------------|----------------------------------------------------------------------------------------------------|--|
| 公          | Personalize           | Selecting this option allows you to set two shortcut keys and power LED indicator function.         Image: Selecting this option allows you to set two shortcut keys and power LED indicator function.         Image: Selecting this option allows you to set two shortcut keys and power LED indicator function.         Image: Selecting this option allows you to set two shortcut keys and power LED indicator function.         Image: Selecting this option allows you to set two shortcut keys and power LED indicator function.         Image: Selecting this option allows you to set two shortcut keys and power LED indicator function.         Image: Selecting this option allows you to set two shortcut keys and power LED indicator function.         Image: Selecting this option allows you to set two shortcut keys and power LED indicator function.         Image: Selecting this option allows you to set two shortcut keys and power LED indicator function.         Image: Selecting this option allows you to set two shortcut keys and power LED indicator function.         Image: Selecting this option allows you to set two shortcut keys and power left.         Image: Selecting this option allows you to set two selecting this option allows you to set two selecting this option.         Image: Selecting this option allows you to set two selecting this option.         Image: Selecting this option.         Image: Selecting this option.         Image: Selecting this option.         Image: Selecting this option.         Image: Selecting this option.                                                                                                    |  |
|            | Shortcut Key 1        | Allow you to select one of the following: Preset Modes, Brightness/Contrast, Auto Adjust,<br>Input Source, Aspect Ratio, to set the shortcut key 1.                                                                                                    |  |
|            | Shortcut Key 2        | Allow you to select one of the following: Preset Modes, Brightness/Contrast, Auto Adjust,<br>Input Source, Aspect Ratio, to set the shortcut key 2.                                                                                                    |  |
|            | Power Button LED      | $_{\rm \textit{W}}$ you to set the power LED indicator On in On Mode or Off in On Mode to save energy.                                                                                                    |  |
|            | Reset Personalization | Allow you to restore shortcut key to the default setting.                                                                                                    |  |
| <u>I</u> T | Others                | Image: Second constraints       DDC/CI       > On         Image: Second constraints       DDC/CI       > On         Image: Auto Adjust       LCD Conditioning       > Off         Input Source       Reset Others         Color       Factory Reset       ENERGY STAR*         Display       Image: Amage: Amag |  |
|            | DDC/CI                | DDC/Cl (Display Data Channel/Command Interface) allows you to adjust the monitor settings using software on your computer.<br>Select <b>Off</b> to turn off this feature.<br>Enable this feature for best user experience and optimum performance of your monitor.                                                                                                    |  |

| con | Menu and submenus | Description                                                                                                    |  |  |  |  |
|-----|-------------------|----------------------------------------------------------------------------------------------------|--|--|--|--|
|     | LCD Conditioning  | Help reduce minor cases of image retention. Depending on the degree of image retention, the program may take some time to run. To start <b>LCD Conditioning</b> , select <b>On</b> .                                                                                                    |  |  |  |  |
|     |                   | Dell 2X Monitor   Image: Serie Contrast   Image: Serie Contrast   Image: DDC/CI   Image: Serie Contrast   Image: Serie Contrast                                                                                                    |  |  |  |  |
|     | Reset Others      | Reset all settings under the Others setting menu to the factory default.                                                                                                    |  |  |  |  |
|     | Factory Reset     | Image: Sector of Sector of Sector o |  |  |  |  |
|     |                   | Image: Brightness / Contrast     DDC/Cl     > On       Image: Auto Adjust     LCD Conditioning     > Off       Image: Display     Reset Others       Image: Display     Factory Reset     ENERGY STAR*       Image: Display     Personalize       Image: Display     Image: Display       Image: Display     Image: Display                                                                                                    |  |  |  |  |
|     |                   |                                                                                                    |  |  |  |  |

| n | Menu and submenus    | Description                                                                                                    |  |  |
|---|----------------------|----------------------------------------------------------------------------------------------------|--|--|
| D | More Information     | Use the menu to view the monitor's information or seek more monitor support.                                                                                                    |  |  |
|   | Display Info         | Select to display the current settings, firmware version, and service tag of your monitor.          Display Info         Model:       E2X25H         Firmware:       XXXXXX         Service Tag:       ABCDEFG         Input Source:       DP         Current:       1920x1080, 60Hz |  |  |
|   | Dell Monitor Support | To access the general monitor support materials for your monitor, use your smartphone to scan the QR code.                                                                                                    |  |  |

#### **OSD** warning messages

The following power warning message box applies to brightness functions for the first time when you adjust the brightness level above the default level.

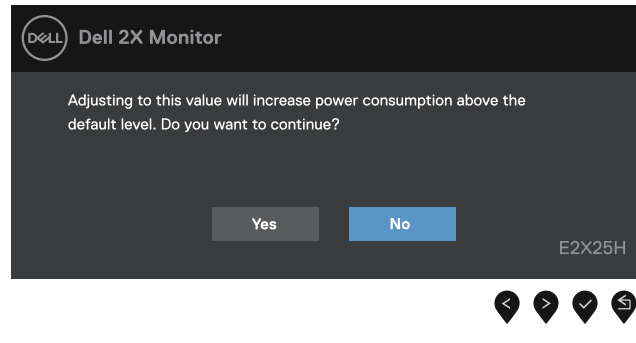

Figure 33. Power warning message

Before the lock function is activated, the following message is displayed.

| Deell | ) Dell 2X Monito                     | or                                 |                                      |           |        |
|-------|--------------------------------------|------------------------------------|--------------------------------------|-----------|--------|
|       | Are you sure you<br>To unlock the Bi | u want to lock<br>uttons, refer to | the Menu Buttor<br>o the User's Guid | ns?<br>e. |        |
|       |                                      | Yes                                | No                                   |           | E2X25H |
|       |                                      |                                    |                                      | Ø         | 006    |

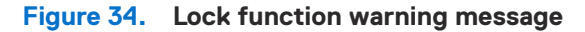

(i) **NOTE:** The message may be slightly different according to the selected settings. Before the DDC/CI function is disabled, the following message is displayed.

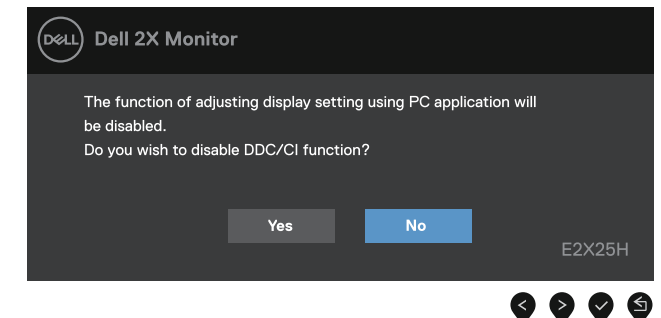

Figure 35. DDC/CI warning message

When the monitor enters Standby mode, the following message appears.

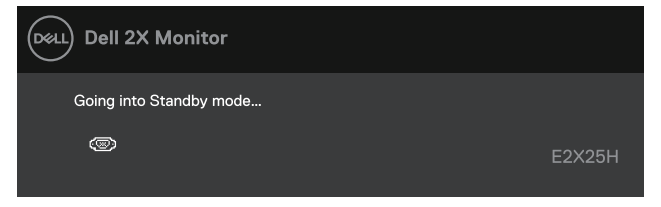

Figure 36. Standby mode warning message

If VGA or DP cable is not connected, a floating dialog box appears. The monitor will enter Standby mode after 4 minutes if left at this state.

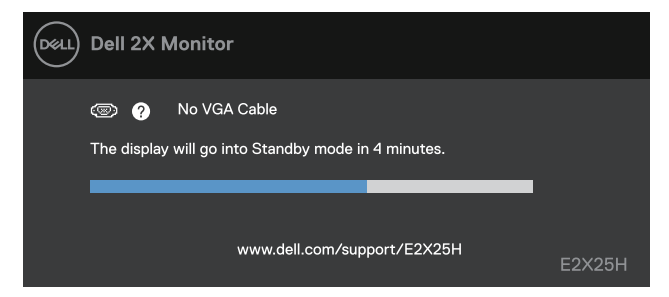

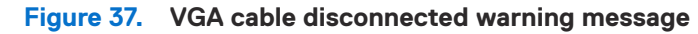

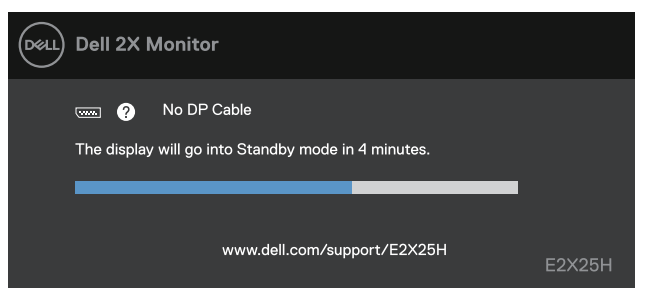

Figure 38. DP cable disconnected warning message

For more information, see Troubleshooting.

## Setting the maximum resolution

(i) NOTE: The steps may vary slightly depending on the version of Windows you have.

To set the maximum resolution for the monitor:

In Windows 10 and Windows 11:

- **1.** Right-click on the desktop and click **Display settings**.
- 2. If you have more than one monitor connected, ensure that you select E2225H/E2425H.
- 3. Click the **Display settings** drop-down list and select **1920 x 1080**.

#### 4. Click Keep changes.

If you do not see 1920 x 1080 as an option, you must update your graphics driver to the latest version. Depending on your computer, complete one of the following procedures:

If you have a Dell desktop or laptop:

• Go to www.dell.com/support, enter your service tag, and download the latest driver for your graphics card.

If you are using a non-Dell computer (laptop or desktop):

- Go to the support site for your non-Dell computer and download the latest graphic card drivers.
- Go to the graphics card's website and download the latest graphic card drivers.

# Troubleshooting

MARNING: Before you begin any of the procedures in this section, follow the Safety instructions.

### Self-test

Your monitor provides a self-test feature that allows you to check if your monitor is functioning properly. If your monitor and computer are properly connected but the monitor screen remains dark, run the monitor self-test by performing the following steps:

- 1. Turn off both your computer and the monitor.
- 2. Disconnect all video cables from the monitor. To ensure proper self-test operation, remove all digital cables from the back of computer.
- 3. Turn on the monitor.
- (i) NOTE: A dialog box should appear on-screen (against a black background), if the monitor cannot sense a video signal and is working correctly. While in self-test mode, the power LED remains white.

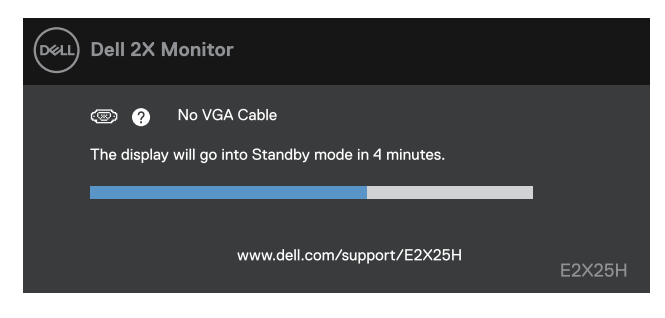

Figure 39. VGA cable disconnected warning message

| Deal | Dell 2X Monitor                                                        |        |
|------|------------------------------------------------------------------------|--------|
|      | 📼 🥐 No DP Cable<br>The display will go into Standby mode in 4 minutes. |        |
|      | www.dell.com/support/E2X25H                                            | E2X25H |
|      |                                                                        |        |

Figure 40. DP cable disconnected warning message

(i) NOTE: This message also appears during normal operation, when the video cable is disconnected or damaged.

4. Turn off your monitor and reconnect the video cable; then turn on your computer and the monitor.

If your monitor screen remains blank after you perform the previous procedure, check your video controller and computer, because your monitor is functioning properly.

## **Built-in diagnostics**

Your monitor has a built-in diagnostic tool that helps you determine if any screen abnormality you experience is an inherent problem with your monitor, or with your computer and video card.

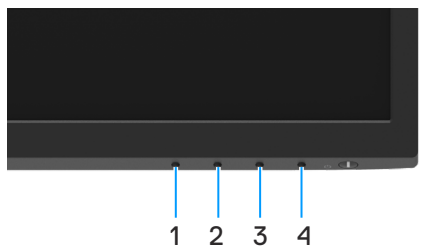

Figure 41. Built-in diagnostics function buttons

| Table 21. Label description | า. |
|-----------------------------|----|
|-----------------------------|----|

| Label | Description |
|-------|-------------|
| 1     | Button 1    |
| 2     | Button 2    |
| 3     | Button 3    |
| 4     | Button 4    |

To run the built-in diagnostics:

- 1. Ensure that the screen is clean (no dust particles on the surface of the screen).
- 2. Press and hold **Button 4** for about 4 seconds and wait for a pop-up menu.
- Use Button 1 or 2 to select the 
   <sup>¬</sup> and press 
   <sup>●</sup> to confirm.
   A gray test pattern appears at the beginning of the diagnostic program.
- 4. Carefully inspect the screen for abnormalities.
- 5. Press Button 1 to change the test patterns.
- 6. Repeat steps 4 and 5 to inspect the display in red, green, blue, black, white, and text screens.
- 7. When in white color test screen, check for white color uniformity and if there white color appears greenish/reddish and so on.
- 8. Press Button 1 to end the diagnostic program.

## **Common problems**

The following table provides general information about common monitor problems you might encounter and the possible solutions:

| Table 22. | Common problems and solutions. |  |
|-----------|--------------------------------|--|
|-----------|--------------------------------|--|

| Common symptoms           | Possible solutions                                                                                                    |
|---------------------------|----------------------------------------------------------------------------------------------------|
| No video/Power LED off    | <ul> <li>Ensure that the video cable connecting the monitor and the computer is properly connected and secure.</li> <li>Verify that the power outlet is functioning properly using any other electrical equipment.</li> <li>Ensure that the power button is pressed.</li> <li>Ensure that the correct input source is selected via the Input Source menu.</li> </ul> |
| No video/Power LED on     | <ul> <li>Increase brightness and contrast controls using the OSD.</li> <li>Perform monitor self-test feature check.</li> <li>Check for bent or broken pins in the video cable connector.</li> <li>Run the built-in diagnostics.</li> <li>Ensure that the correct input source is selected via the Input Source menu.</li> </ul>                                      |
| Poor focus                | <ul> <li>Eliminate video extension cables.</li> <li>Reset the monitor to factory settings (Factory Reset).</li> <li>Change the video resolution to the correct aspect ratio.</li> </ul>                                                                                                    |
| Shaky/Jittery video       | <ul> <li>Reset the monitor to factory settings (Factory Reset).</li> <li>Check environmental factors.</li> <li>Relocate the monitor and test in another room.</li> </ul>                                                                                                    |
| Missing pixels            | <ul> <li>Turn off the monitor and turn it on again.</li> <li>Pixel that is permanently off is a natural defect that can occur in LCD technology.</li> <li>For more information about Dell Monitor Quality and Pixel Policy, see Dell Support site at: www.dell.com/pixelguidelines.</li> </ul>                                                                       |
| Stuck-on pixels           | <ul> <li>Turn off the monitor and turn it on again.</li> <li>Pixel that is permanently off is a natural defect that can occur in LCD technology.</li> <li>For more information about Dell Monitor Quality and Pixel Policy, see Dell Support site at: www.dell.com/pixelguidelines.</li> </ul>                                                                       |
| Brightness problems       | <ul> <li>Reset the monitor to factory settings (Factory Reset).</li> <li>Adjust brightness and contrast controls using OSD.</li> </ul>                                                                                                    |
| Geometric distortion      | <ul> <li>Reset the monitor to factory settings (Factory Reset).</li> <li>Adjust horizontal and vertical using OSD.</li> </ul>                                                                                                    |
| Horizontal/Vertical lines | <ul> <li>Reset the monitor to factory settings (Factory Reset).</li> <li>Perform monitor self-test feature check and determine if these lines are also in self-test mode.</li> <li>Check for bent or broken pins in the video cable connector.</li> <li>Run the built-in diagnostics.</li> </ul>                                                                     |
| Synchronization problems  | <ul> <li>Reset the monitor to factory settings (Factory Reset).</li> <li>Perform monitor self-test feature check to determine if the scrambled screen appears in self-test mode.</li> <li>Check for bent or broken pins in the video cable connector.</li> <li>Restart the computer in safe mode.</li> </ul>                                                         |
| Safety related issues     | <ul><li>Do not perform any troubleshooting step.</li><li>Contact Dell immediately.</li></ul>                                                                                                    |
| Intermittent problems     | <ul> <li>Try different Preset Modes in Color settings OSD. Adjust R/G/B value in Custom Color in Color settings OSD.</li> <li>Change the Input Color Format to RGB or YCbCr/YPbPr in the Color settings OSD.</li> <li>Run the built-in diagnostics.</li> </ul>                                                                                                    |

| Common symptoms                                                                         | Possible solutions                                                                                                    |
|-----------------------------------------------------------------------------------------|----------------------------------------------------------------------------------------------------|
| Missing color                                                                           | Perform monitor self-test feature check.                                                                                                    |
|                                                                                         | • Ensure that the video cable connecting the monitor to the computer is connected properly and is secure.                                                       |
|                                                                                         | Check for bent or broken pins in the video cable connector.                                                                                                    |
| Wrong color                                                                             | Try different <b>Preset Modes</b> in <b>Color</b> settings OSD. Adjust <b>R/G/B</b> value in <b>Custom Color</b> in <b>Color</b> settings OSD.                  |
|                                                                                         | • Change the Input Color Format to RGB or YCbCr/YPbPr in the Color settings OSD.                                                                                |
|                                                                                         | Run the built-in diagnostics.                                                                                                    |
| Image retention from a static image<br>left on the monitor for a long period<br>of time | • Set the screen to turn off after a few minutes of screen idle time. These can be adjusted in <b>Windows Power Options</b> or <b>Mac Energy Saver</b> setting. |
|                                                                                         | Alternatively, use a dynamically changing screensaver.                                                                                                    |
| Video ghosting or overshooting                                                          | Change the <b>Response Time</b> in the <b>Display</b> OSD to <b>Fast</b> or <b>Normal</b> depending on your application and usage.                              |

## **Product-specific problems**

| Table 23. Froduct-specific problems and solution     |
|------------------------------------------------------|
| Iddle 23. FIOUUCI-Specific Dioplettis di la solution |

| Specific symptoms                                                     | Possible solutions                                                                                                    |
|-----------------------------------------------------------------------|----------------------------------------------------------------------------------------------------|
| Screen image is too small                                             | Check the Aspect Ratio setting in the Display settings OSD.                                                                                  |
|                                                                       | • Reset the monitor to factory settings (Factory Reset).                                                                                     |
| Cannot adjust the monitor with the buttons on the bottom of the panel | • Turn off the monitor, unplug the power cord, plug it back, and then turn on the monitor.                                                   |
|                                                                       | • Check if the OSD menu is locked. If yes, press and hold the Exit button (button 4) for four seconds to unlock.                             |
| No input signal when user controls are pressed                        | • Check the signal source. Ensure that the computer is not in standby or sleep mode by moving the mouse or pressing any key on the keyboard. |
|                                                                       | Check if the video cable is plugged in properly. Disconnect and reconnect the video cable if necessary.                                      |
|                                                                       | Reset the computer or video player.                                                                                                    |
| The picture does not fill the entire                                  | • Due to different video formats (aspect ratio) of DVDs, the monitor may display in full screen.                                             |
| screen                                                                | Run the built-in diagnostics.                                                                                                    |

# **Regulatory information**

FCC notices (U.S. only) and other regulatory information
For FCC notices and other regulatory information, see the regulatory compliance website located at www.dell.com/regulatory\_compliance
EU product database for energy label and product information sheet
E2225H: https://eprel.ec.europa.eu/qr/1996142
E2425H: https://eprel.ec.europa.eu/qr/1996149

# **Contacting Dell**

- To contact Dell for sales, technical support, or customer service issues, see www.dell.com/contactdell.
- (i) NOTE: Availability varies by country and product, and some services may not be available in your country.
- (i) NOTE: If you do not have an active internet connection, you can find contact information on your purchase invoice, packing slip, bill, or Dell product catalog.